## **Reviewer Notes**

Reviewer notes are now represented by clickable chat bubbles both on the navigation menu and the application pages.

| Compare ≪                                                                                                    | 🖶 Print 🔻                                                                                                    |
|----------------------------------------------------------------------------------------------------|----------------------------------------------------------------------------------------------------|
| Selected Species                                                                                                    | Number of Animals 🛛 🖓                                                                                                    |
| Species Basics (Species<br>Details)<br>Justify Species Choice     I     Number of Animals     Bio Species Source     I | <ul> <li>1. Maximum 3-year Total</li> <li>* What is the maximum number of this species that you will use during your protocol's three-year period?<br/>Include control and replacement, breeding colony, preweaned, and euthanized animals.  </li> </ul> |
| Wildlife Capture                                                                                                    |                                                                                                    |
| Wildlife Release                                                                                                    | 2. Animal Number Justification                                                                                                    |
| Prior Use                                                                                                    | * Provide a justification for the maximum number of animals requested.<br>For renewals, provide an updated justification for the animals you require for the next three years. 🗊                                                                         |
| Breeding and Genetically<br>Modified Y/N                                                                               | -updated to be 150                                                                                                    |
| Breeding                                                                                                    |                                                                                                    |
| Genetically Modified or                                                                                                | 3. Justifications and/or Experience                                                                                                    |

The color of the bubble as well as other features tell you

- 1. How many notes on page
- 2. Whether there is a required response
- 3. If you have effectively addressed the note

Hollow message icon - no existing reviewer notes. Can create new ones.

Solid message icon with a number inside - existing, readable reviewer notes.

Solid message icon with red dot - contains a response required reviewer note.

Solid message icon with green check - all notes are resolved.

\*No icon - there are no existing notes and you do not have permisions to create one a that time\*

Editing: 2024-0024

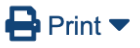

Drug and Device Documents

Reviewer notes can be page level notes

OR question level notes

#### 1. Drug or Biological Product Documentation

- 1. For investigational (i.e., unapproved) drugs or biological products, upload the Investigator's Brochure(s).
- 2. If an IB is unavailable, upload a summary document detailing the agent's pharmacological and toxicological effects, safety and effectiveness in humans, and potential risks and side effects, if any.
- 3. For approved drugs or biological products, upload the most recent version of the package insert(s).

If drugs or biological products will be used in this study, upload any documents that apply (reference the above list for descriptions of applicable document types).

+ Add

There are no items to display

The easiest way to see all the notes is to click on **Reviewer Notes** tab in the study workspace.

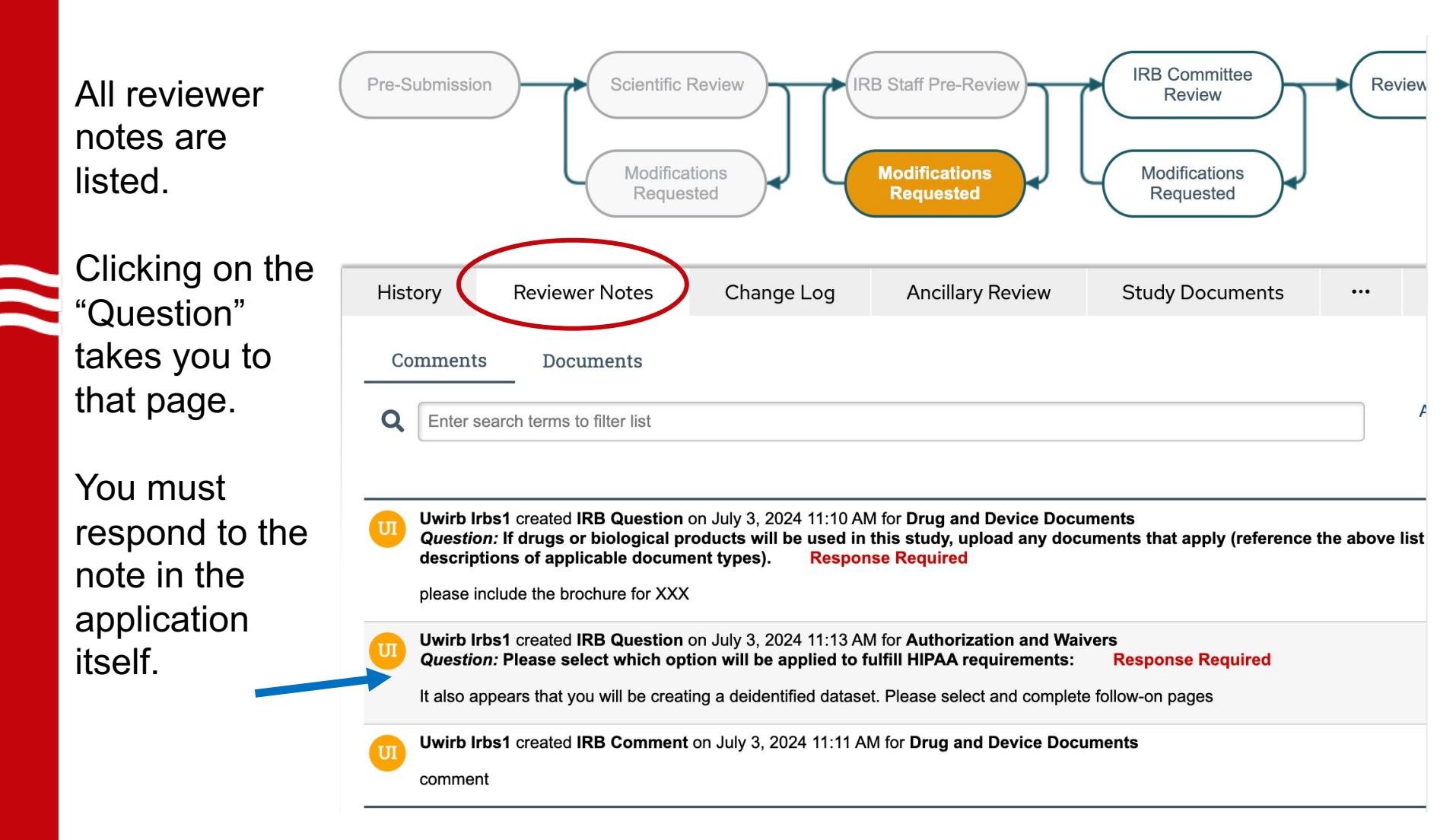

# Alternatively, you can begin to Edit the application

|           | ISSUES PENDING                                                           |  |
|-----------|--------------------------------------------------------------------------|--|
| <u>_1</u> | ACTION REQUIRED:<br>Respond to issues from IRB staff and<br>SUBMIT again |  |
|           |                                                                          |  |
|           | EDIT APPLICATION                                                         |  |
|           | CUDMIT                                                                   |  |
|           | 🖶 Print Form   垫 Compare                                                 |  |
|           | ACTIVITIES                                                               |  |

And then use the navigation menu to identify pages with notes that require a response

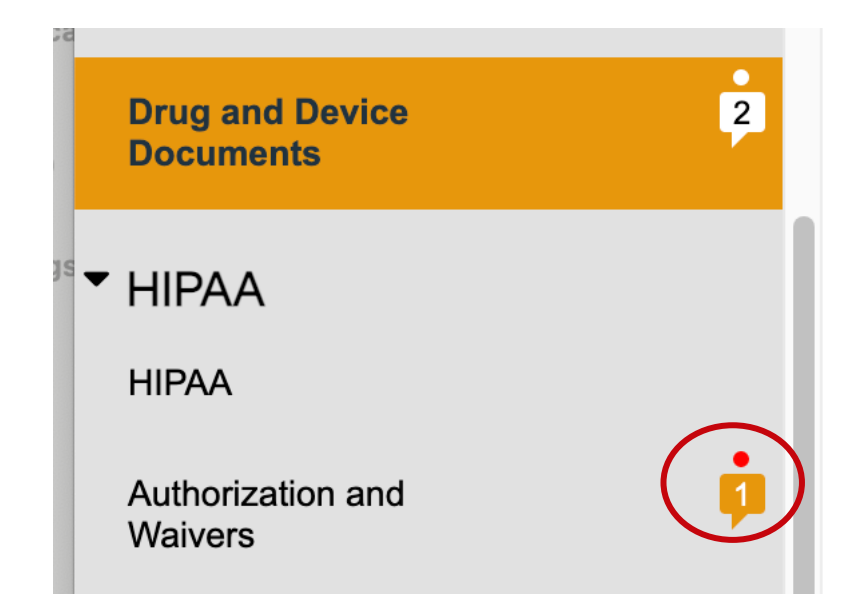

To respond to a reviewer's note, click on the note bubble

### 1. HIPAA Requirement Fulfillment

\* Please select which option will be applied to fulfill HIPAA requirements:

Which opens the review notes pop-up.

Then click on the REPLY button

### **Reviewer Notes**

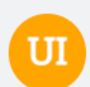

Uwirb Irbs1 Response Required

IRB Question

Close

It also appears that you will be creating a deidentified dataset. Please select and complete follow-on pages

posted 7 minutes ago Delete

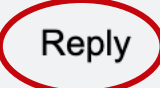

Which opens the response screen.

- 1. Type your response in open text box (purple oval)
- 2. Click OK (red circle)
- 3. And THEN close (green oval)

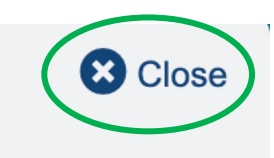

#### **Reviewer Notes**

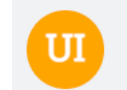

Uwirb Irbs1 Response Required

**IRB** Question

It also appears that you will be creating a deidentified dataset. Please select and complete follow-on pages

posted 7 minutes ago Delete

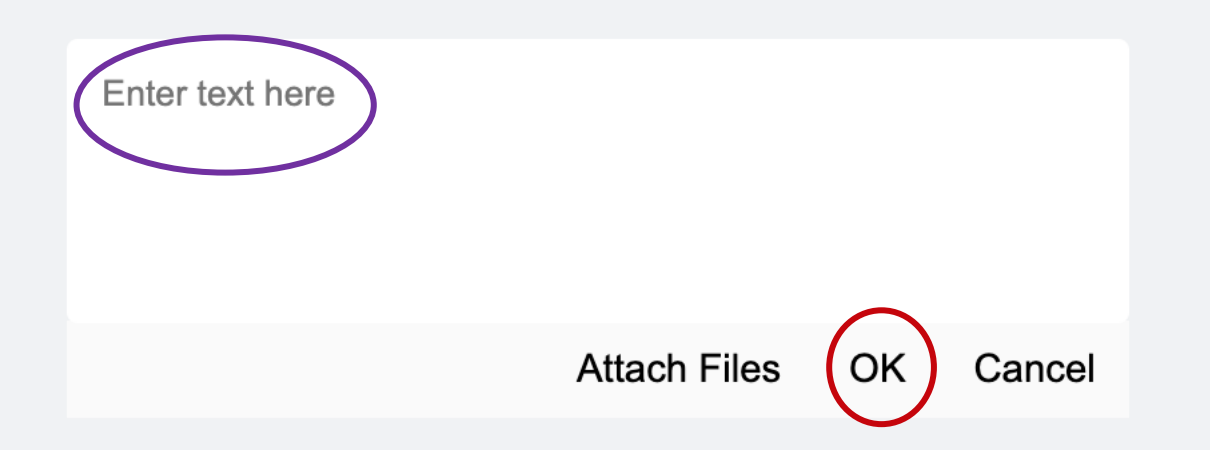

If you close before hitting OK, your response will not be saved. When you respond to a review note, the reviewer note bubble no longer has the red dot above it and will not trigger an error message when you submit

As now, **BE SURE TO update the text in your protocol to address the question raised by the reviewer.** 

| Drug and Device<br>Documents         | 2 | 1. HIPAA Requirement Fulfillment                                              |
|--------------------------------------|---|-------------------------------------------------------------------------------|
| <sup>®</sup> ▼ HIPAA                 |   | * Please select which option will be applied to fulfill HIPAA requirements:   |
| HIPAA                                |   | Request Partial Waiver or Altered Authorization                               |
| Sector Authorization and Waivers     |   | Data Use Agreement or Internal Data Use Agreement for Use of Limited Data Set |
|                                      |   | Create a De-identified Dataset                                                |
| Request for<br>Authorization/Waivers |   | Certification for Use of Decedent PHI                                         |

When the note is about information in a table, you must OPEN the table (click the update button) to see the reviewer note.

### Anesthesia/Analgesia/Sedation 🛛 🖓

Species: Laboratory mouse

Used to relieve pain or distress an animal may experience as a result of the procedures and manipulations described in this species/group. For guidance on organizing information, click on the help icon above.

#### 1. Anesthesia/Analgesia/Sedation Details

+ Add

 $^{st}$  Provide details for any anesthesia/analgesia/sedation substance or regimen you will use.  $\Box$ 

| $\frown$ | Name                   | Analgesia        |   |
|----------|------------------------|------------------|---|
|          | Drugs and<br>Compounds | -                | • |
| Update   | Description            | -                | U |
|          | Monitoring<br>Plan     | No Value Entered |   |

The number in the note bubble by a table indicates the total number of notes in that table

#### The table slides in from the right. As with all notes, click on the note bubble to respond. Click OK to close table

| View IACUC Analgesic Anesthetic Sedative Details                                                                                                    |
|----------------------------------------------------------------------------------------------------|
| <ul> <li>Response Required Reviewer Notes         <ul> <li>If the regimen will be used in conjunction with a</li> </ul> </li> <li>Analgesic/Anesthetic/Sedative or Regimen Name         <ul> <li>Name your analgesic/anesthetic/sedative or regimen (e.g. Isoflurane for Euthanasia). Later in your application, you will match this name to an associated location.              <ul></ul></li></ul></li></ul>                                                                            |
| <ul> <li>If the regimen will be used in conjunction with a</li> </ul> 1. Analgesic/Anesthetic/Sedative or Regimen Name <ul> <li>* Name your analgesic/anesthetic/sedative or regimen (e.g. Isoflurane for Euthanasia). Later in your application, you will match this name to an associated location. □</li> <li>Analgesia</li> </ul> 2. Drugs or Compounds <ul> <li>* Provide the name of each drug or compound for this regimen. □</li> <li></li> </ul> 3. Description of Administration |
| <ul> <li>1. Analgesic/Anesthetic/Sedative or Regimen Name</li> <li>* Name your analgesic/anesthetic/sedative or regimen (e.g. Isoflurane for Euthanasia). Later in your application, you will match this name to an associated location</li></ul>                                                                                                    |
| <ul> <li>* Name your analgesic/anesthetic/sedative or regimen (e.g. Isoflurane for Euthanasia). Later in your application, you will match this name to an associated location.  Analgesia</li> <li>2. Drugs or Compounds <ul> <li>* Provide the name of each drug or compound for this regimen.  </li> <li>3. Description of Administration</li> </ul> </li> </ul>                                                                                                    |
| Analgesia  2. Drugs or Compounds  * Provide the name of each drug or compound for this regimen.  .  3. Description of Administration                                                                                                    |
| <ul> <li>2. Drugs or Compounds <ul> <li>Provide the name of each drug or compound for this regimen</li> <li>.</li> </ul> </li> <li>3. Description of Administration <ul> <li>* Description of Administration</li> </ul> </li> </ul>                                                                                                    |
| <ul> <li>* Provide the name of each drug or compound for this regimen.  </li> <li>3. Description of Administration </li></ul>                                                                                                    |
| 3. Description of Administration                                                                                                    |
| 3. Description of Administration                                                                                                    |
| 3. Description of Administration                                                                                                    |
| * Describe the administration of each data as compound for this environment balleds descree south divertion, and other information about the environment                                                                                                    |
| Describe the administration of each drug or compound for this regimen. Include dosage, route, duration, and other information about the regimen. $l_{y^{-1}}$                                                                                                    |
| •                                                                                                    |
|                                                                                                    |
| 4. Monitoring Plan                                                                                                    |
| If the regimen will be used in conjunction with a non-surgical procedure, describe the anesthesia monitoring here. 🧊                                                                                                    |
| No Answer Provided                                                                                                    |
|                                                                                                    |

## Validate – Response to Notes

Ensure that you have addressed all the required reviewer notes.

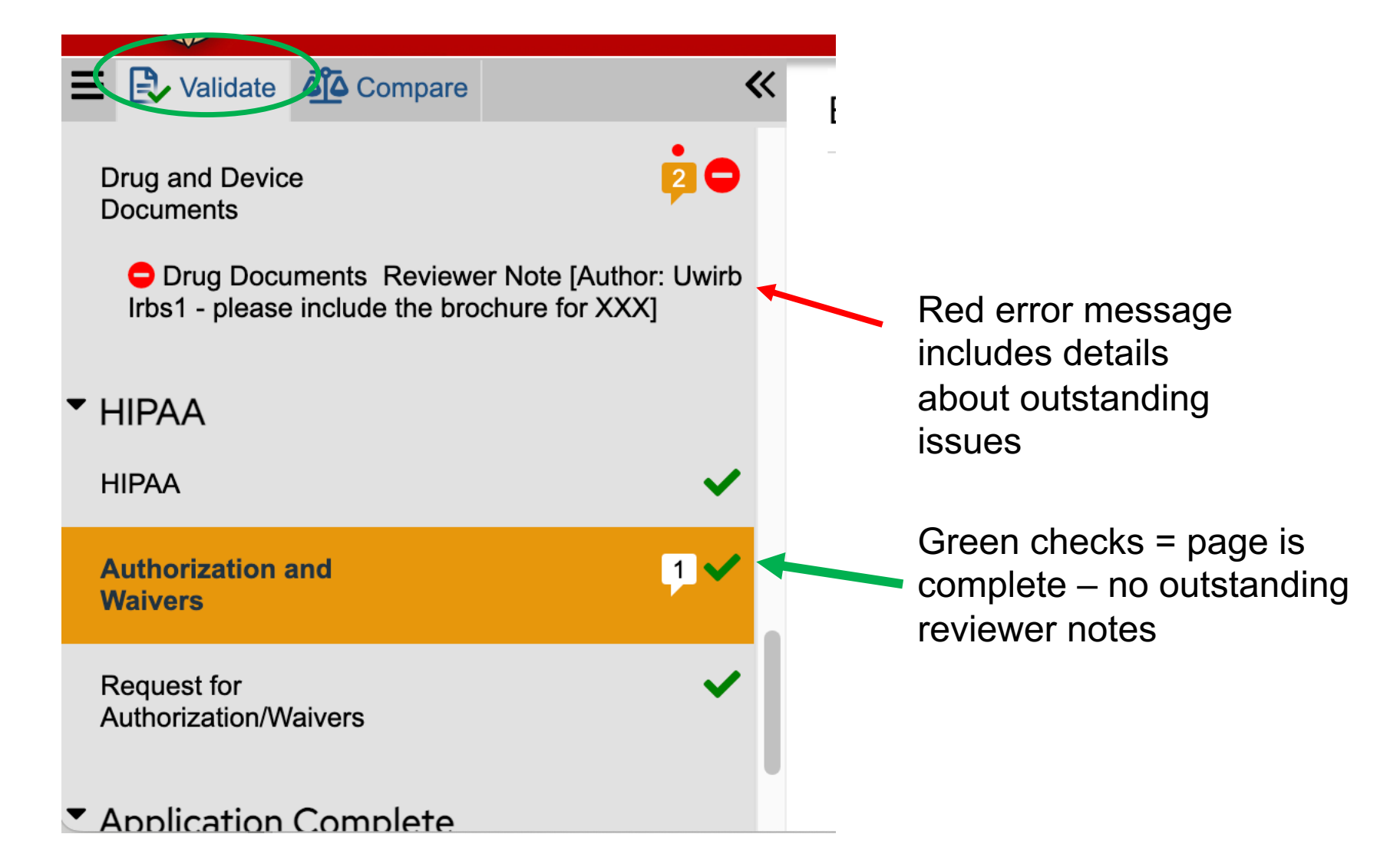

• To exit application, click the SAVE, then EXIT button in bottom right

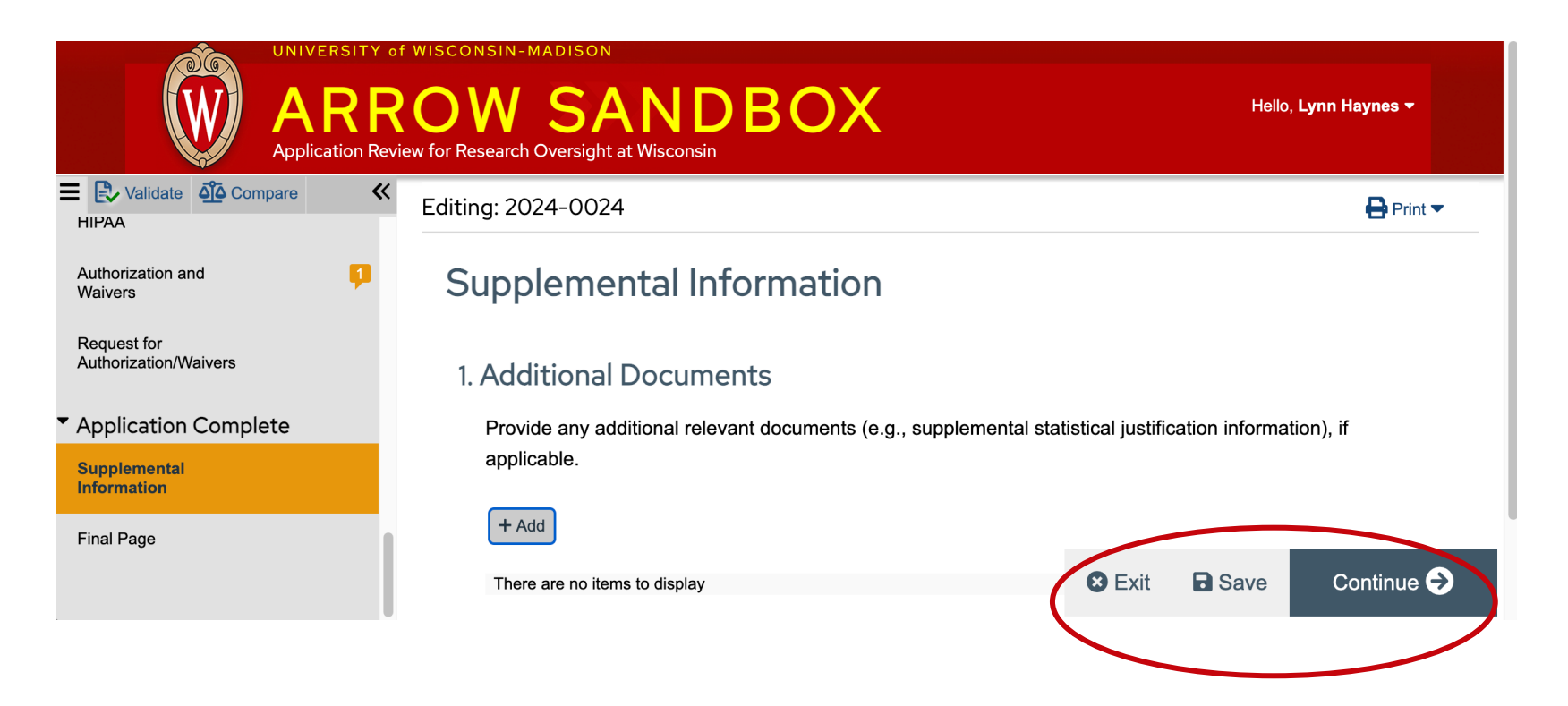

### Click submit to send the protocol back to reviewers

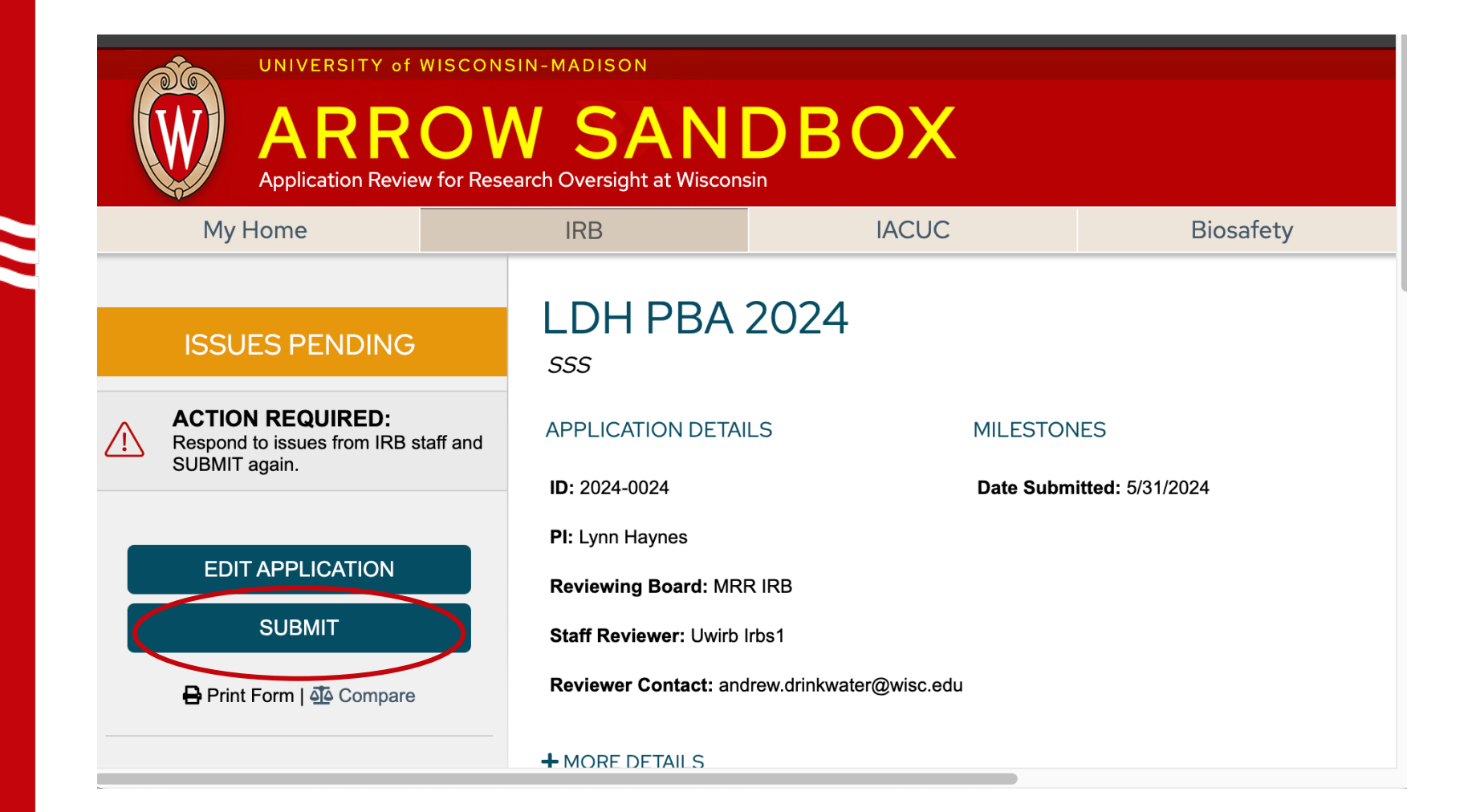